# Sending PDF through Genie

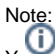

You will need to have Ghostscript and a PostScript Printer installed for the following process to work. If you are unsure, please contact Genie (1300 889 362)

### Setting up the address book

- 1. Search for the provider in the Genie Address Book.
- 2. Change to the Correspondence tab.
- 3. Tick the Include PDF in letters checkbox.

| 👔 Address Book          |
|-------------------------|
|                         |
| Litter & MMB W Cord Ser |

#### Genie Address Book

This will need to be ticked in every provider they wish to send PDF to.

## Setting up the patient file

- 1. Search up the patient in the Genie patient database.
- 2. Click on the Image Browser icon to open it up.

|                    |             | CURRENT BRORN FUE | and the second | DATT HITTORY                                |
|--------------------|-------------|-------------------|----------------|---------------------------------------------|
| ALLENGIES          | ~           | CONTRACTOR OF     |                |                                             |
|                    |             |                   |                |                                             |
|                    |             |                   |                | Date Title                                  |
|                    |             |                   |                | 16/03/2016 Dr Sally Provider                |
| OCIAL & FAMILY HIS | TORY        |                   |                | 27/01/2016 Dr Sally Provider                |
|                    |             |                   |                | 27/01/2016 Dr Thomas Doctor                 |
|                    |             |                   | ~              | 22/01/2016 Dr Thomas Doctor                 |
|                    |             | Medicare No -0    | ^              | 22/01/2016 Document.pdf                     |
|                    |             | Health Fund       |                | 30/11/2015 Bob BJ Johnson                   |
|                    | V           | Next Appt         |                |                                             |
| Scratchpad         |             | Next Task         |                | The Edit View Insert Style Colors Paragraph |
|                    |             | Next Recall       |                |                                             |
|                    |             | charcho           | ~              |                                             |
|                    |             |                   |                |                                             |
| Certificate Se     | noking Stat | us v Info         |                |                                             |
| Drug List          | Alcohol     |                   |                |                                             |
| Flagged            |             |                   | Aco            | ss MIMS Annual via Internet                 |
|                    | ~ ~         | + 🛈 📚 📫 🧯         | s 🤱 🖹 🔳        | Reset Reg 24 TPG Strength                   |
| QUICKSCRIPT        |             |                   |                |                                             |
| QUICKSCRIPT        |             |                   |                |                                             |

3. Click on Add a New Record to upload the PDF into the Image Browser.

1 Setting up the address book 2 Setting up the patient file 3 Attaching the PDF to the letter

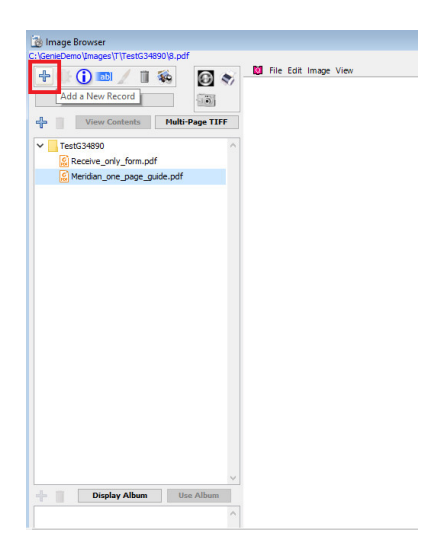

4. This will attach the PDF to the patient's file.

## Attaching the PDF to the letter

- Create a new letter by clicking on the Red Quill.
  On the left hand side, select Expressions, then Attachments.

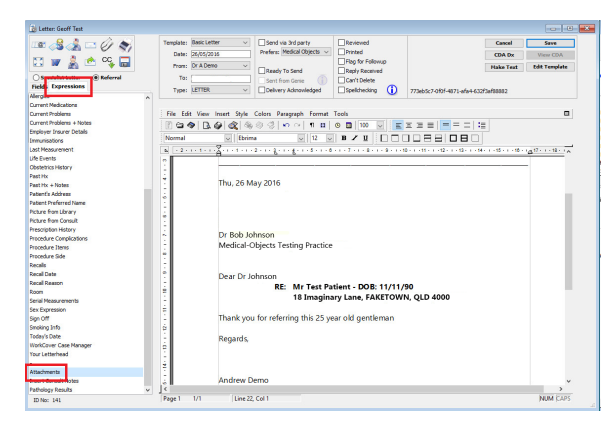

3. Choose the attachment you wish to include.

| в                           |              |               |
|-----------------------------|--------------|---------------|
| 🚱 Choose an attachment      |              |               |
| Description                 | Modification | i Date        |
| Meridian_one_page_guide.pdf | 27/01/2016   | A             |
| Receive_only_form.pdf       | 27/11/2015   |               |
|                             |              |               |
|                             |              |               |
|                             |              |               |
|                             |              |               |
|                             |              |               |
|                             |              |               |
|                             |              |               |
|                             |              |               |
|                             |              |               |
|                             |              |               |
|                             |              |               |
|                             |              |               |
|                             |              | ×             |
| <                           |              | >             |
|                             |              | Cancel Select |
|                             |              |               |

4. Send off the letter as per normal.